## **GUIA RÁPIDO PARA FORNECEDORES ARAVO** Como configurar a autenticação de dois fatores do Aravo usando um e-mail registrado

Etapa 1: Faça login na sua conta em https://pg.aravo.com/

- Marque a opção "I agree with statement above" (Concordo com a afirmação acima)
- Digite suas credenciais de fornecedor na tela de login
- Se precisar de ajuda para redefinir suas credenciais, clique em "Need help accessing account?" (Precisa de ajuda para acessar sua conta?)

| TO HELEDV             | confirm that the data we are about to provide or change is truthful and correct and in case a                                                                                                    |
|-----------------------|----------------------------------------------------------------------------------------------------|
| hange occ             | urs, the Procter & Gamble buver will be notified in advance. If the information is not valid or                                                                                                    |
| ccurate, P            | rocter & Gamble is not responsible if a payment is delayed, not credited, or credited to an                                                                                                    |
| ncorrect ac           | count as specified.                                                                                                    |
| Note: To pre          | serve data integrity in P&G vendor masterdata, only Registered ARAVO primary contacts can                                                                                                    |
| access and u          | pdate vendor accounts.                                                                                                    |
|                       | a with the statement above                                                                                                    |
|                       | s with the statement above.                                                                                                    |
|                       |                                                                                                    |
| Jsername:             |                                                                                                    |
| 1                     |                                                                                                    |
|                       |                                                                                                    |
|                       |                                                                                                    |
| assword:              |                                                                                                    |
|                       |                                                                                                    |
|                       |                                                                                                    |
|                       |                                                                                                    |
|                       |                                                                                                    |
| Login                 |                                                                                                    |
| Login                 |                                                                                                    |
| Login<br>Deutsch      | (Deutschland) — English (United Kingdom) — English (United States) — Tiếng Việt (Việt                                                                                                    |
| Deutsch (<br>Nam) · 1 | (Deutschland) → English (United Kingdom) → English (United States) → Tiếng Việt (Việt<br>Fürkçe (Türkiye) → español (España) → français (France) → italiano (Italia) → português                                                     |
| Deutsch (<br>Nam) · 1 | (Deutschland) · English (United Kingdom) · English (United States) · Tiếng Việt (Việt<br>Fürkçe (Türkiye) · español (España) · français (France) · italiano (Italia) · português<br>(Brasil) · русский (Россия) · 中文 (中国) · 日本語 (日本) |
| Deutsch (<br>Nam) · 1 | (Deutschland) · English (United Kingdom) · English (United States) · Tiếng Việt (Việt<br>Từrkçe (Tũrkiye) · español (España) · français (France) · italiano (Italia) · português<br>(Brasil) · русский (Россия) · 中文 (中国) · 日本語 (日本) |
| Deutsch (<br>Nam) · 1 | (Deutschland) · English (United Kingdom) · English (United States) · Tiếng Việt (Việt<br>Từrkçe (Tũrkiye) · español (España) · français (France) · italiano (Italia) · português<br>(Brasil) · русский (Россия) · 中文 (中国) · 日本語 (日本) |

Etapa 2: Após o login, escolha configurar a TFA via Email OTP.

- Selecione "One-time verification code sent via email" (Código de verificação único enviado por e-mail) (Observação: você só pode escolher um método)
- Clique em "Continue" (Continuar)

| Two-factor authentication |                                           |
|---------------------------|-------------------------------------------|
| P                         | lease choose one of below options         |
| 0                         | Authenticator app, recommended            |
| •                         | One-time verification code sent via email |
|                           |                                           |

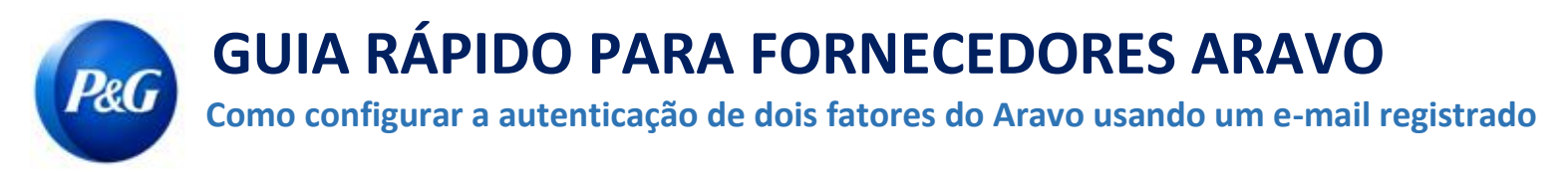

Etapa 3: Após clicar em "Continue" (Continuar), um código de autenticação será enviado automaticamente para o seu

endereço de e-mail registrado no Aravo.

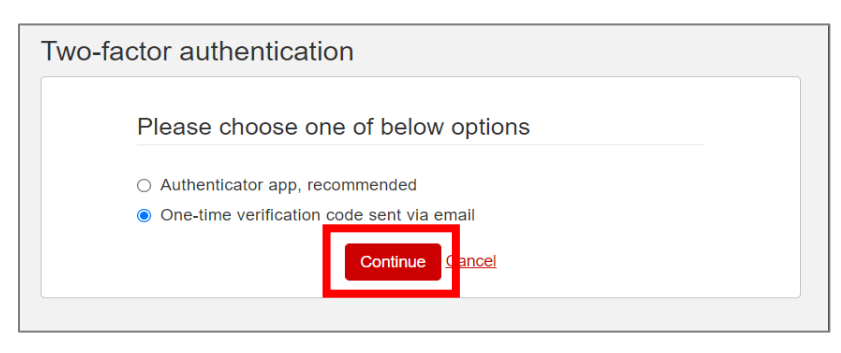

Etapa 4: Verifique seu e-mail e abra o e-mail de pg@aravo.com com o assunto "One time verification code" (Código de verificação único).

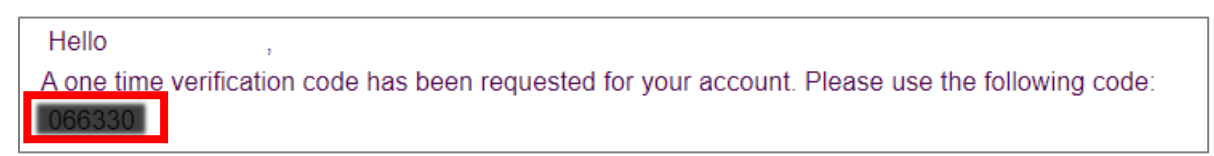

Etapa 5: Insira o código de 6 dígitos na tela de configuração e clique em "Enable two-factor authentication" (Ativar autenticação de dois fatores).

Se você não recebeu um código, clique em "Resend" (Reenviar) e verifique seu lixo eletrônico/spam.

| Two-factor authentication                                                                                                    |
|----------------------------------------------------------------------------------------------------|
| We have sent an email message with a one-time verification code to the email address associated with the account.<br>Did not receive the code? Resend<br>Enter the code sent to your email. |
| Enable two-factor authentication                                                                                                    |

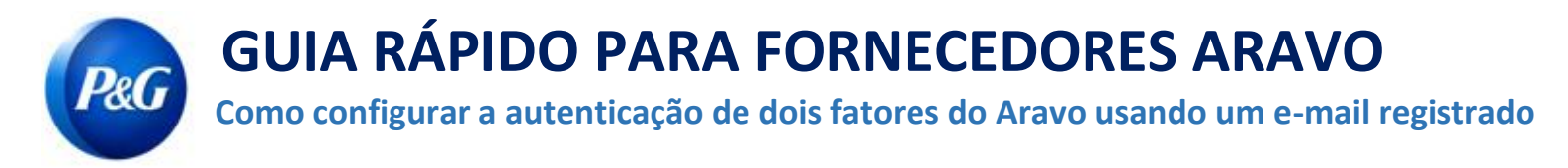

Etapa 6: Após a configuração da MFA você poderá acessar o site do Aravo com sucesso.

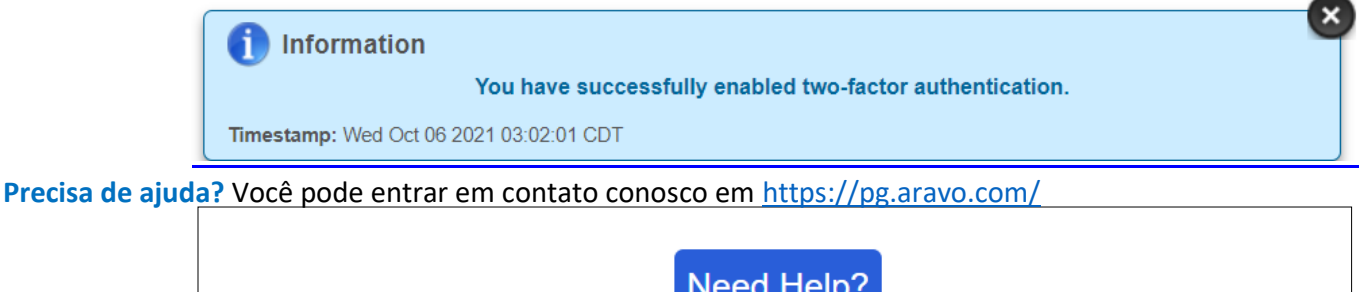

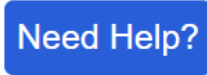